El administrador mandará un mensaje indicando que se ha creado con éxito el archivo conteniendo las calificaciones de ese periodo.

Para descargar el archivo es necesario dar clic en la palabra "aquí" y esperar a que el sistema descargue el archivo, el cual se recomienda guardar en la carpeta ...\sasa99\trabajo o en la carpeta ...\sasa99\contened. El archivo que se genera tiene terminación .zip y servirá para importar las calificaciones al SASA.

#### CARGA DE CALIFICACIONES EN SASA

Una vez que se tiene guardado el archivo generado desde el administrador, deberás acceder al icono "Carga de Exámenes en Línea".

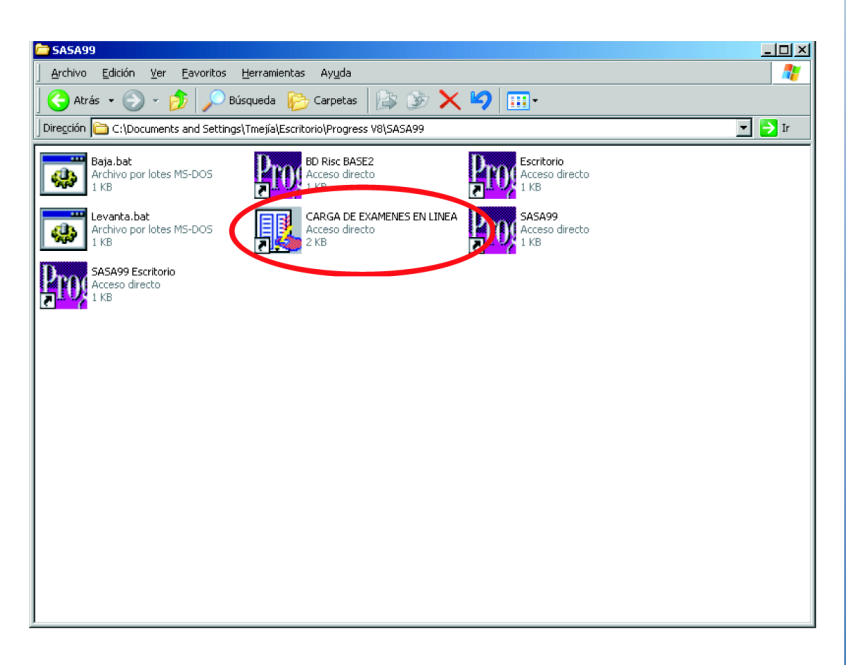

Se buscará en la carpeta ...\sasa99\trabajo ó ...\sasa99\contened el archivo .zip generado, correspondiendo el nombre a: la delegación, la coordinación de zona, el día y el mes. Una vez localizado se le dará clic en el icono de flecha para importarlo.

| - In | nportar calificaciones                   |     |
|------|------------------------------------------|-----|
|      |                                          |     |
|      | Archivo: C:\SASA99\contened\24010406.zip |     |
|      |                                          |     |
|      |                                          |     |
|      |                                          | € 1 |
|      |                                          |     |
|      |                                          |     |

Al terminar el proceso de importación el sistema mandará un mensaje donde comunica que dicho proceso ha concluido.

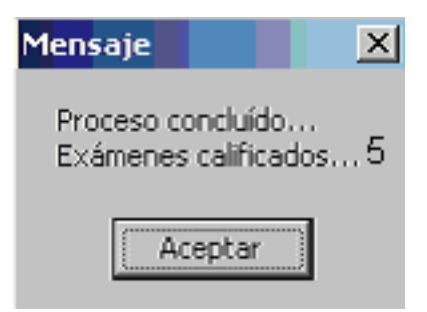

El proceso ha generado dos archivos: un archivo con terminación .dat el cual se tendrá que cargar al administrador, y un archivo con terminación .txt que sirve como referencia de la importación y se puede abrir en cualquier aplicación que lea texto.

# CUSE

### Ejemplo:

| 🖾 Mi   | crosoft Excel - R0101                  | 0402.xls                                     |                        |            |                        |            | - 8                                                                                                    | x   |
|--------|----------------------------------------|----------------------------------------------|------------------------|------------|------------------------|------------|----------------------------------------------------------------------------------------------------|-----|
| و 🗐    | Archivo <u>E</u> dición <u>V</u> er Ir | nsertar <u>F</u> ormato <u>H</u> erramientas | Datos Ventana <u>?</u> |            |                        |            | Cen                                                                                                    | rar |
| D      | 🛩 🖬 🖪 🛦 🖿                              | 💼 🖍 🗸 120% 👻 🕐                               | Arial                  | • 8        | • N = = = = = €        | - 18 🖽 - 3 | <mark>&gt; -</mark>                                                                                                    | ×   |
|        | L2C1 -                                 | = Instituto Estatal :                        |                        |            |                        |            | _                                                                                                    | _   |
|        | 1                                      | 2                                            | 3                      | 4          | 5                      | 6          | , in the second second se | -   |
| 1      | RESULTADOS                             | DE CARGA DE CALI                             | FICACIONES E           | E ARCHIVO  | EXTERNO                |            |                                                                                                    | Π   |
| 2      | Instituto Estatal :                    | AGUASCALIENTES                               |                        |            |                        |            |                                                                                                    |     |
| 3      | Coordinación de Z                      | AGUASCALIENTES URB                           | ANO                    |            |                        |            |                                                                                                    |     |
| 4      | Fecha de carga                         | 22/04/2004                                   |                        |            |                        |            |                                                                                                    |     |
| 5      |                                        |                                              |                        |            |                        |            |                                                                                                    |     |
| 6      |                                        |                                              |                        |            |                        |            |                                                                                                    |     |
| 7      | CVE.SEDE                               | SEDE                                         | RFE                    | CVE.EXAMEN | EXAMEN                 | F.APLICA   | CVE                                                                                                    |     |
| 8      | 13                                     | P.C. E-MEXICO CASA CL                        | DUAF880121LR2          | 158        | SEXUALIDAD JUVENIL (FI | 03/02/2004 |                                                                                                    |     |
| 9      | 13                                     | P.C. E-MEXICO CASA CL                        | GAOG8803241H3          | 168        | INFORMACION Y GRAFIC   | 03/02/2004 |                                                                                                    |     |
| 10     | 13                                     | P.C. E-MEXICO CASA CL                        | OILJ8601232V8          | 170        | OPERACIONES AVANZAD    | 03/02/2004 |                                                                                                    |     |
| 11     | 13                                     | P.C. E-MEXICO CASA CL                        | OILJ8601232V8          | 174        | MEXICO, NUESTRO HOGA   | 03/02/2004 |                                                                                                    |     |
| 12     | 13                                     | P.C. E-MEXICO CASA CL                        | SAAE870104NT8          | 172        | NUESTRO PLANETA, LA 1  | 11/02/2004 |                                                                                                    |     |
| 13     | 13                                     | P.C. E-MEXICO CASA CL                        | SAAE870104NT8          | 174        | MEXICO, NUESTRO HOGA   | 11/02/2004 |                                                                                                    |     |
| 14     | 13                                     | P.C. E-MEXICO CASA CL                        | VAHC870308US5          | 170        | OPERACIONES AVANZAD    | 11/02/2004 |                                                                                                    |     |
| 15     | 154                                    | P.C. E-MEXICO NAVARR                         | CASC860214J26          | 127        | VAMOS A CONOCERNOS     | 04/02/2004 |                                                                                                    |     |
| 16     | 154                                    | P.C. E-MEXICO NAVARR                         | JIQY880714F93          | 119        | VAMOS A ESCRIBIR (FIN/ | 04/02/2004 |                                                                                                    |     |
| 17     | 154                                    | P.C. E-MEXICO NAVARR                         | OIHA870904KU7          | 152        | SOMOS MEXICANOS (FIN   | 04/02/2004 |                                                                                                    |     |
| 18     | 154                                    | P.C. E-MEXICO NAVARR                         | SAHI720808NR7          | 168        | INFORMACION Y GRAFIC   | 13/02/2004 |                                                                                                    |     |
| 19     |                                        |                                              |                        |            |                        |            |                                                                                                    |     |
| 20     |                                        |                                              |                        |            |                        |            |                                                                                                    |     |
| 21     |                                        |                                              |                        |            |                        |            |                                                                                                    |     |
| 22     |                                        |                                              |                        |            |                        |            |                                                                                                    |     |
| 23     | N NI D01010402                         |                                              |                        |            |                        |            |                                                                                                    | -   |
| I ieto | F F (K01010402/                        |                                              |                        |            |                        |            |                                                                                                    | -   |

Los resultados de la carga de calificaciones son:

- I Ingresado exitosamente
- N Educando no encontrado
- C Examen Cancelado

Las calificaciones quedarán cargadas en S.A.S.A. con un identificador "L" que quiere decir "en línea".

| S.A.S.A Educand                                                                                                   | dos acreditacz3204                                                                                                    |                                                                                     |       |              |                   |                                                           |                                                                                                    |                                                |                                           | _ 5 | × |
|----------------------------------------------------------------------------------------------------|----------------------------------------------------------------------------------------------------|-------------------------------------------------------------------------------------|-------|--------------|-------------------|-----------------------------------------------------------|----------------------------------------------------------------------------------------------------|------------------------------------------------|-------------------------------------------|-----|---|
| RFE                                                                                                    | -                                                                                                    |                                                                                     |       | A            | BCDE              | FGHIJK                                                    | LMNOP                                                                                                    | QRST                                           | u v w                                     | XYZ | 1 |
| Reg. Fed. del Educa<br>AAAA-4205131K1<br>AAAA-481113-1A3<br>AAAA-531015-51A<br>AAAA-730807-5E5<br>AAAA-880827-TC7 | Indo Nombre Completo<br>ALVAREZ ACOST.<br>ARAUJO ANGUIA<br>ALVARADO AGUI<br>ARAUJO ARAUJO<br>ALVAREZ ALVARI                                                                                            | A ANTONIO<br>NO ALICIA<br>RAGA AMELIA<br>AGUSTINA<br>EZ ARMANDO                     |       |              | -                 | Delegación:<br>Coordinación:                              | 92 ZACATE<br>04 PINDS                                                                                                    | ECAS                                           |                                           | _   | + |
| Datos Princip<br>RFE: AAAA-481<br>Módulo: 0<br>Examer: 1<br>F. Aplicación: 0<br>Bateria: 2<br>Asesor: AIED 7-0.6  | Datos Grales           1131A3           9         MATEMATICAS F           11         MATEMATICAS F           9         9.090/2003           00300         SATEMA 08           00509-378         ACEVEE | UNRP<br>WARA EMPEZAR<br>WARA EMPEZAR (FINA<br>DE MEV DEL 2003<br>10 DELGADILLO FAVI | AL) - | Calificación | τ. Contr<br>τ. 10 | Identificado<br>BIEFE<br>BZELE<br>BZELE<br>BZMUU<br>BZMFM | esumen<br>Calificación<br>10<br>09<br>07<br>07<br>06<br>8<br>8<br>8<br>9<br>9<br>9<br>9<br>9<br>9<br>9<br>9<br>9<br>9<br>9<br>9<br>9 | Xcreditado<br>Si<br>Si<br>Si<br>Si<br>Si<br>Si | Forma<br>Calific<br>A<br>A<br>A<br>A<br>A | 4   |   |
| Entre datos o pulse ES                                                                                            | C para finalizar.                                                                                                    |                                                                                     |       |              |                   |                                                           |                                                                                                    |                                                |                                           |     |   |

#### CARGA DE RESULTADOS AL ADMINISTRADOR

Nuevamente dentro del administrador, deberás elegir en el panel la opción "cargar el archivo del SASA", lo cual desplegará una pantalla donde podrás buscar el archivo en el directorio correspondiente.

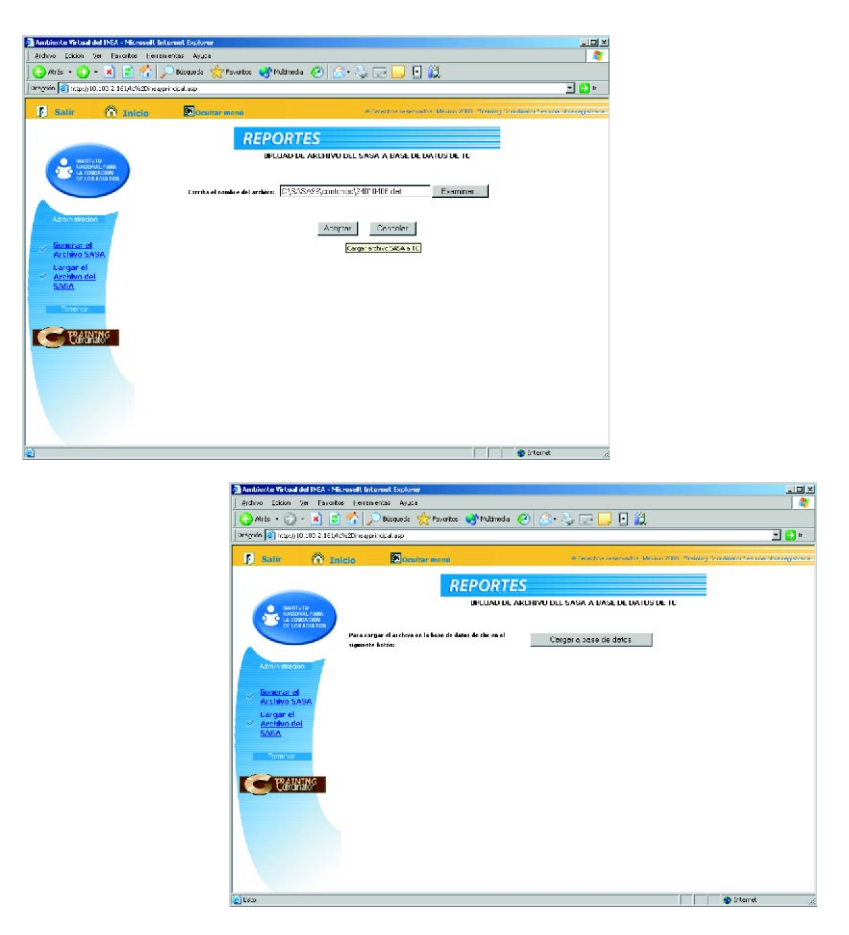

Una vez localizado el archivo con terminación .dat, el sistema te pedirá dar clic en el botón "cargar a base de datos" para cargar el archivo en la base de datos, y te avisará cuando se haya cargado exitosamente.

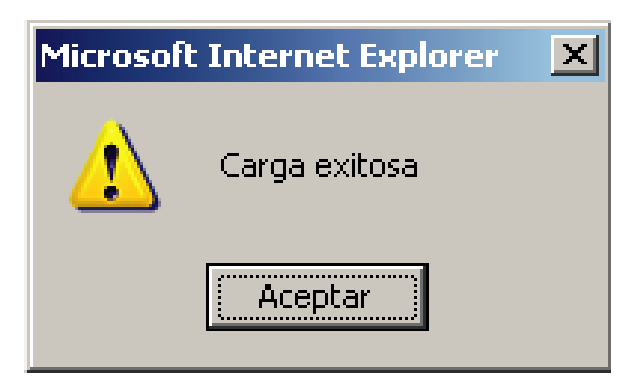

#### ALGUNAS CONSIDERACIONES IMPORTANTES

Para tener éxito en el proceso de la importación de calificaciones es importante asegurarse que los aplicadores estén debidamente registrados en el S.A.S.A antes de la carga de archivos. Si no existe alguno de los aplicadores el sistema enviará error al cargar el archivo de calificaciones y se deberá repetir el proceso cuando ya esté cargado el aplicador.

También es muy importante que los educandos estén debidamente registrados en el S.A.S.A con situación de activo o inactivo. Si no existe alguno de los educandos, el sistema enviará error al cargar el archivo de calificaciones y se deberá repetir el proceso cuando ya esté cargado el educando.

#### 

#### EDUCANDO

Bienvenido a esta nueva forma de presentar exámenes. Deseamos que sea una experiencia grata para ti, por lo que nos estamos esforzando para brindarte un mejor y más rápido servicio de acreditación.

Existen varias ventajas que obtendrás al hacer uso de la tecnología con los exámenes en línea. Una de ellas es que obtendrás de manera inmediata tu calificación, sin esperar largos días para conocerla. Además el sistema te realimentará inmediatamente con un informe sobre los temas en donde fallaste y necesitas repasar. En caso de reprobar tu examen, no tendrás que esperar largos meses para volver a presentarlo, ya que ahora podrás solicitar tu examen en el momento que tú lo requieras.

Para poder presentar exámenes en línea deberás pedir informes en tu coordinación de zona o con tu técnico docente, ya que necesitarás ser registrado en el sistema antes de poder hacer uso de él. Para poder llevar a cabo este trámite necesitarás tener una cuenta de correo. Si aún no cuentas con alguna, te sugerimos sacar una cuenta de correo Conevyt a través de la siguiente dirección:

http://www.conevyt.org.mx/correo/src/login.php

Una vez que has sido dado de alta en el sistema a través de tu técnico docente, recibirás a través de tu correo electrónico la confirmación de tu inscripción, dándote a conocer el nombre de usuario y contraseña con la que podrás entrar al sistema. La contraseña fue generada automáticamente por el sistema, pero no te preocupes si es muy difícil porque podrás cambiar-la por la que tu desees para que te sea fácil de recordar.

Para conocer el procedimiento para entrar, salir y cambiar contraseña en el sistema por favor lee con mucho cuidado la introducción de este manual.

#### PROCESO PARA LA APLICACIÓN DE LOS EXÁMENES EN LÍNEA

Vamos a revisar paso a paso el proceso para la aplicación de los exámenes en línea, el cual es muy parecido al que actualmente realizas para presentar exámenes en papel.

#### SOLICITUD DEL EXAMEN EN LINEA

Cuando hayas terminado de estudiar un módulo y quieras presentar la evaluación final del mismo en línea, deberás pedírselo a tu asesor o directamente a técnico docente. Recuerda que quien debe decidir la fecha y horario de aplicación del examen eres TU, así que revisa muy bien tus ocupaciones para determinar qué día y a qué hora quieres presentar tu evaluación.

El técnico docente una vez que se ha puesto de acuerdo contigo en la fecha de aplicación, le pedirá a su administrador estatal el grupo de aplicación, el cual deberá ser abierto con un mínimo de 12 horas. Al tener el grupo listo, el técnico docente te inscribirá al examen que has solicitado en el horario acordado.

Una vez que has sido inscrito por tu técnico docente, recibirás a través de tu correo electrónico la confirmación de tu inscripción con el número de folio de inscripción al examen. Además te recordará el sistema tu nombre de usuario y contraseña. Estos datos son muy importantes para entrar a tu examen, por lo que te pedimos los lleves impresos el día de la aplicación.

Si no estás muy familiarizado con el uso del correo electrónico, pide ayuda al apoyo técnico de tu plaza comunitaria para

#### APLICACIÓN DEL EXAMEN EN LINEA

El día de la aplicación es necesario que te presentes a la plaza comunitaria sede, una hora antes del examen, ya que deberás identificarte y mostrarle al aplicador la hoja de avance firmada por tu asesor junto con tu material Mevyt completo. Recuerda que el aplicador revisará las evidencias de aprendizaje necesarias para darte autorización al examen, con lo que obtendrás un punto adicional a la calificación al aprobar tul examen.

Una vez que has presentado esos requisitos el aplicador te asignará un computadora, la cual mostrará en pantalla el administrador. No te preocupes ni te pongas nervioso, ya que estará el apoyo técnico para ayudarte en cualquier problema técnico. Además el aplicador te explicará detalladamente cómo deberás resolver tu examen. Si tienes alguna pregunta, no dudes en hacérselas, ellos estarán felices de apoyarte.

Además no te preocupes por el tiempo, ya que tienes tiempo suficiente para realizar calmadamente tu examen, concéntrate en las preguntas que se te hacen. Una vez que lo has terminado, revísalo bien pues es importante que sepas que puedes cambiar tus respuestas en el momento que quieras, antes de darle "terminar examen".

#### ENTRADA AL EXAMEN EN LINEA

Para entrar al sistema recuerda que deberás tener la recibirla por correo electrónico con la ayuda de tu apoyo técnico o en su defecto te fue impresa y entregada por el técnico docente.

Para entrar al examen deberás dar clic en la opción "entrar al curso y/o exámenes" en el panel izquierdo de la ventana de inicio del administrador.

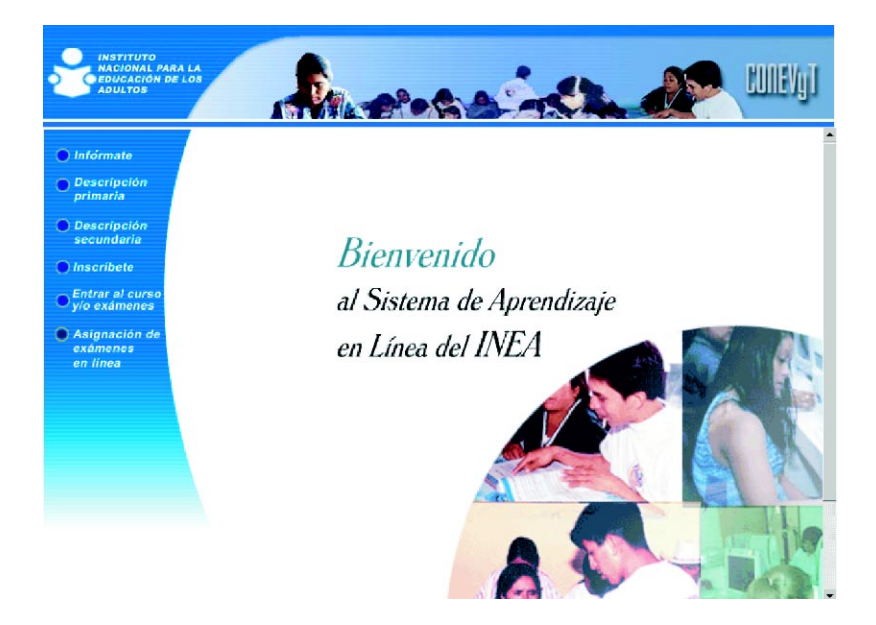

Aparecerá una ventana en donde te pedirá que escribas tu nombre de usuario y contraseña, los cuales se encuentran especificados claramente en la hoja impresa de tu confirmación de inscripción. Es muy importante que escribas los datos exactamente como están en la hoja, respetando siempre las MAYÚSCULAS.

| Escribi | r contraseña                  | de red                                           | ? ×    |
|---------|-------------------------------|--------------------------------------------------|--------|
| ۴       | Escriba su nombre d<br>Sitio: | le usuario y contraseña.<br>adcursos.inea.gob.mx |        |
|         | Dominio                       | adcursos.inea.gob.mx                             |        |
|         | <u>N</u> ombre de<br>usuario  |                                                  |        |
|         | <u>C</u> ontraseña            |                                                  |        |
|         | 🔲 <u>G</u> uardar esta cor    | ntraseña en la lista de contraseñas              |        |
|         |                               | Aceptar Cano                                     | elar 🛛 |

EDUCANDO

En la sección de Asesoría del nuevo panel izquierdo que se te presenta, selecciona dando clic la opción de "cursos y/o exámenes"

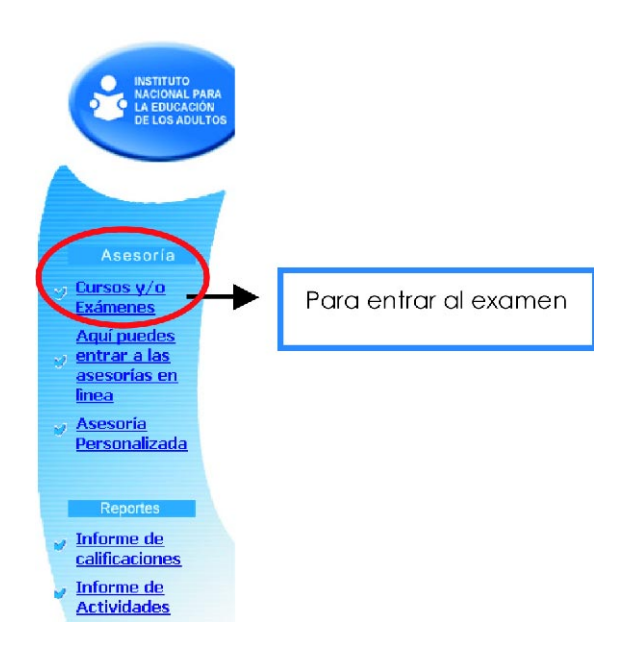

Te aparecerá enlistados el o los exámenes a los cuales has sido inscrito con el status correspondiente. Localiza el nombre del examen que te corresponde presentar y da clic en la palabra "registrarse".

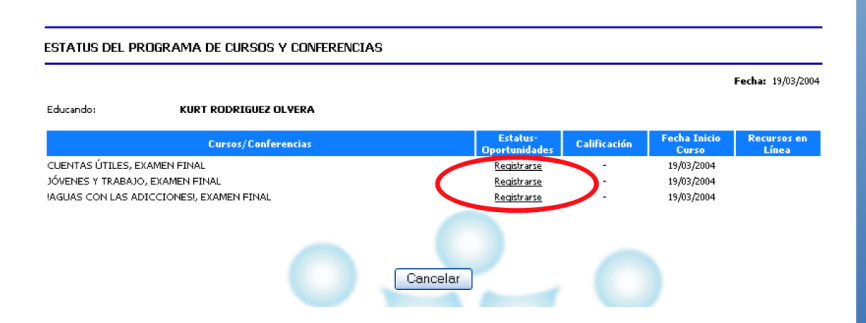

Al registrarte te aparecerá una pantalla en donde te informa las características del examen que presentarás. El campo llamado mis comentarios te permite poner algún comentario sobre el examen antes de comenzarlo. Una vez que revisaste si es el examen que te corresponde presentar da clic en "inscribir ahora".

| INSCRIPCION A CURSOS                              |                                                  |
|---------------------------------------------------|--------------------------------------------------|
|                                                   | Fecha: 19/03/2004                                |
| Nombre del Curso:                                 | IAGUAS CON LAS ADICCIONES!, EXAMEN FINAL         |
| Tiempo del Exámen:                                | 6:00 - Hrs.                                      |
| Objetivo:                                         | IAGUAS CON LAS ADICCIONESI, EXAMEN FINAL         |
| Fecha de Inicio:                                  | 11/11/2003                                       |
| Fecha de Terminación:                             | 11/11/2005                                       |
| Duración Máxima del Curso:<br>Mis<br>Comentarios: | 6                                                |
|                                                   | Aviso: El Tipo de Evaluación del curso es Global |

El sistema te enviará un mensaje de bienvenida y se regresará a la pantalla previa, en donde ha cambiado ya el status de tu examen por "actual". Selecciona el icono azul en forma de cuadro para entrar al examen.

|                      |                        |                         |                 |                       | Fecha: 19/03/2004 |
|----------------------|------------------------|-------------------------|-----------------|-----------------------|-------------------|
| Educando:            | KURT RODRIGUEZ OLVERA  |                         |                 |                       |                   |
|                      | Cursos/Conferencias    | Estatus-<br>Oportunidad | es Calificación | Fecha Inicio<br>Curso | Recursos en       |
| IAGUAS CON LAS ADIO  | ICIONES!, EXAMEN FINAL | Actual                  | pendiente       | 19/03/2004            | (🕙)               |
| CUENTAS ÚTILES, EXA  | MEN FINAL              | Registrarse             | -               | 19/03/2004            |                   |
| JÓVENES Y TRABAJO, I | EXAMEN FINAL           | Registrarse             | -               | 19/03/2004            |                   |
|                      |                        |                         |                 |                       |                   |

Como un mecanismo de seguridad, el sistema pedirá que el aplicador introduzca una clave de autorización y contraseña para dar validez al examen. Dicha información el aplicador la imprimió media hora antes de la aplicación, y la introducirá dando clic en "validar usuario".

| Usuario de | Autorización: |             |   |  |
|------------|---------------|-------------|---|--|
| Password:  |               | -( <u> </u> | ) |  |
| -          |               |             |   |  |

Una vez que el aplicador ha validado la aplicación introduciendo su clave y contraseña de autorización, se desplegará en pantalla automáticamente el examen.

### **RESOLVIENDO EL EXAMEN EN LÍNEA**

Para contestar el examen, deberás leer muy bien cada pregunta y revisar las opciones que se te presentan. Para responder a una pregunta deberás dar clic en el círculo que le corresponda a la opción que elegiste.

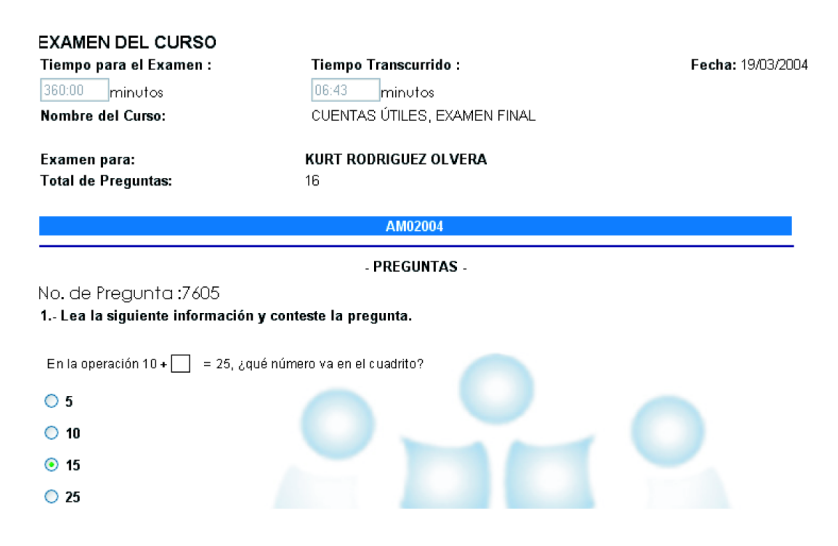

Contesta con calma el examen, recuerda que puedes revisar y modificar tus respuestas cuantas veces creas necesario. Una vez que estás seguro de tus respuestas da clic en "**terminar examen**", el sistema te preguntará si estás seguro de terminarlo, si es así da clic en "aceptar".

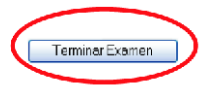

Obtendrás tu calificación automáticamente, junto con un reporte que te proporcionará la información de los temas que necesitas estudiar con mayor detenimiento. Si lo requieres pide al apoyo técnico que te ayude a imprimir este reporte para que te lo puedas llevar a casa.

|                           | Resultado Examen                                                                                   |  |  |  |
|---------------------------|----------------------------------------------------------------------------------------------------|--|--|--|
|                           |                                                                                                    |  |  |  |
| Nombre:                   | KURT RODRIGUEZ OLVERA                                                                              |  |  |  |
| Curso:                    | CUENTAS ÚTILES, EXAMEN FINAL                                                                       |  |  |  |
| Programa de Capacitación: | CURSOS ESPECIFICOS                                                                                 |  |  |  |
| Calificacion:             | 8 La calificación se muestra en la escala del 1 al 10                                              |  |  |  |
| Temas a Reforzar:         |                                                                                                    |  |  |  |
|                           | 1 RESOLVER PROBLEMAS UTILIZANDO MÁS DE UNA OPERACION BÁSICA<br>COMBINADAS                          |  |  |  |
|                           | 2 RESUELVE PROBLEMAS UTILIZANDO MÁS DE UNA OPERACIÓN BÁSICA<br>CON DECIMALES                       |  |  |  |
|                           | <ol> <li>UTILIZA EL ALGORITMO DE LA DIVISIÓN Y SU APLICACIÓN CON NÚMEROS<br/>DECIMALES.</li> </ol> |  |  |  |
|                           | 4 UTILIZA EL ALGORITMO DE LA MULTIPLICACIÓN Y SU APLICACIÓN CON<br>NÚMEROS ENTEROS.                |  |  |  |
|                           | 5 UTILIZA EL ALGORITMO DE LA SUMA Y SU APLICACIÓN CON NÚMEROS<br>DECIMALES.                        |  |  |  |
|                           |                                                                                                    |  |  |  |
|                           | Aceptar                                                                                            |  |  |  |

Después de haber revisado los resultados, da clic en "**acep**tar" para regresar a la pantalla de cursos y/o exámenes.

EDUCANDO

Como podrás observar en pantalla, el sistema ha incluido en tu calificación el punto de evidencias dándote a conocer la calificación total que obtuviste en el módulo.

Si tu calificación no fue aprobatoria el sistema te mostrará que no fue acreditado el módulo, otorgándote una calificación de 5.

| Estatus del programa de cursos y conferencias |                         |                 |                       |                      |
|-----------------------------------------------|-------------------------|-----------------|-----------------------|----------------------|
|                                               |                         |                 |                       | Fecha: 19/03/2004    |
| Educando: KURT RODRIGUEZ OLVERA               |                         |                 |                       |                      |
| Cursos/Conferencias                           | Estatus-<br>Oportunidad | es Calificación | Fecha Inicio<br>Curso | Recursos en<br>Línea |
| CUENTAS ÚTILES, EXAMEN FINAL                  | Aprobado                | 9               | 19/03/2004            |                      |
| AGUAS CON LAS ADICCIONESI, EXAMEN FINAL       | Actual                  | pendiente       | 19/03/2004            | 1                    |
| JÓVENES Y TRABAJO, EXAMEN FINAL               | Registrarse             | -               | 19/03/2004            |                      |
|                                               |                         |                 |                       |                      |
|                                               | Cancelar                | r V             |                       |                      |

## INFORME DE CALIFICACIONES

El sistema te permite llevar un seguimiento de las aplicaciones en línea que realizas a través de él. Si quieres el informe con el avance de tus calificaciones deberás dar clic en "informe de calificaciones" dentro de la sección reportes del panel izquierdo.

La pantalla te mostrará el listado de los exámenes que has presentado con sus respectivas calificaciones. Además te permite obtener una realimentación de cada aplicación con sólo dar clic en la palabra "realimentación".

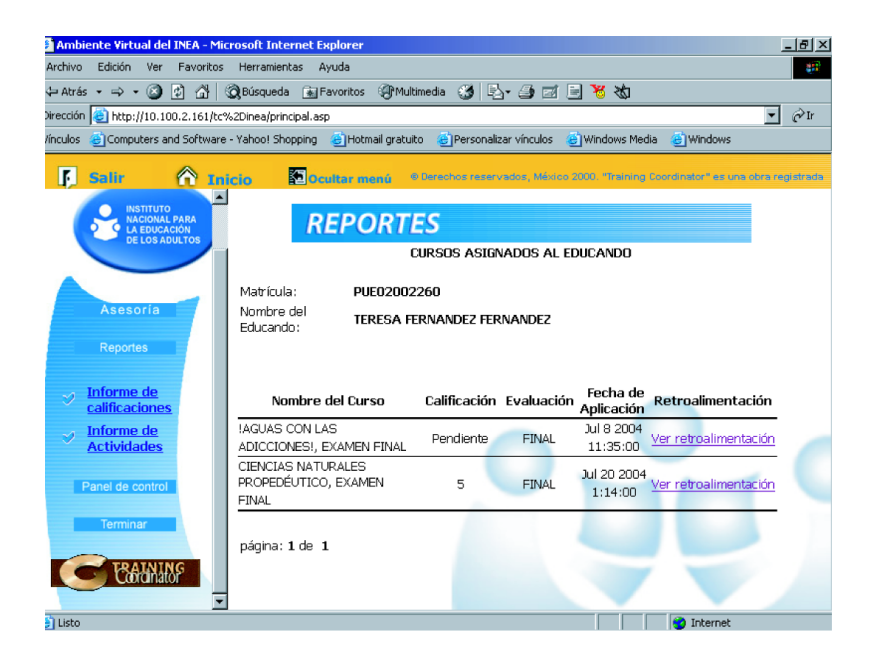

#### REPORTES

KURT RODRIGUEZ OLVERA

CUENTAS ÚTILES, EXAMEN FINAL

DF02001297

RETROALIMENTACIÓN

Matrícula: Nombre del Educando: Nombre del Curso:

Regresar - Reporte

| Objetivo | Descripción del objetivo                                                       |
|----------|--------------------------------------------------------------------------------|
| AM02160  | RESOLVER PROBLEMAS UTILIZANDO MÁS DE UNA OPERACION BÁSICA COMBINADAS           |
| AM02170  | UTILIZA EL ALGORITMO DE LA SUMA Y SU APLICACIÓN CON NÚMEROS DECIMALES.         |
| AM04050  | UTILIZA EL ALGORITMO DE LA DIVISIÓN Y SU APLICACIÓN CON NÚMEROS DECIMALES.     |
| AM02190  | RESUELVE PROBLEMAS UTILIZANDO MÁS DE UNA OPERACIÓN BÁSICA. CON DECIMALES.      |
| AM02000  | UTILIZA EL ALGORITMO DE LA MULTIPLICACIÓN Y SU APLICACIÓN CON NÚMEROS ENTEROS. |
|          |                                                                                |

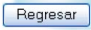

## APLICADOR DE SEDE PERMANENTE

El aplicador de sede permanente es la figura responsable de llevar a cabo el proceso de aplicación en aquellas sedes sin una programación previa.

Las sedes que funcionarán como permanentes deben ser registradas así en el administrador de cursos y exámenes y los eventos de aplicación se deben realizar tomando en cuenta la normatividad y el proceso vigente.

Sus funciones son:

- Revisar la identidad de los educandos.
- Revisar las evidencias de aprendizaje.
- Inscribir al educando al examen.
- Explicar al educando como se lleva acabo la aplicación.
- Validar la aplicación dando acceso al educando a su examen en línea.

Las opciones que tiene el menú principal del aplicador de sede permanente son:

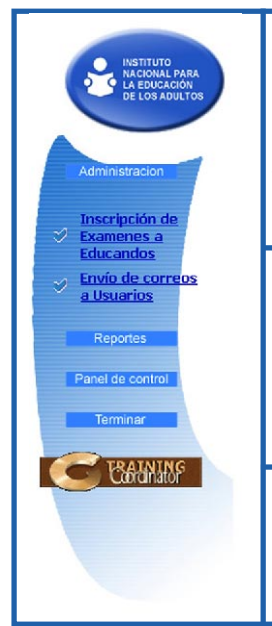

#### ADMINISTRACIÓN

Inscripción de Exámenes a Educandos. Aquí se registra e inscribe a los educandos a los exámenes.

<u>Envío de Correos a Usuarios.</u> Esta opción permite el envío automático del nombre de usuario o contraseña al correo electrónico de los educandos inscritos.

#### REPORTES

<u>Consulta de Educandos.</u> Esta opción te permite localizar el registro de un educando por su matrícula o folio de inscripción.

<u>Claves de Acceso à Examen de Educandos por</u> <u>Plaza.</u> Con esta opción se obtienen las claves de acceso para validar la aplicación.

#### PANEL DE CONTROL

<u>Cambio de contraseña.</u> En este apartado se puede realizar el cambio de contraseña de acceso al sistema.

#### PROCESO PARA LA APLICACIÓN DE LOS EXÁMENES EN LÍNEA EN LAS SEDES PERMANENTES

Como ya se mencionó la aplicación de exámenes en línea sigue la misma normatividad y proceso que los exámenes en papel; sin embargo se debe tomar en cuenta que en un inicio el educando puede estar nervioso por el uso de esta nueva modalidad.

Por tal motivo te pedimos que orientes y apoyes a los educandos. Trata de infundirles confianza, asegurándote de explicarle detalladamente y con calma todas las instrucciones necesarias para que contesten su examen en la computadora. Recuerda a los usuarios que si necesitan auxilio técnico pueden acudir contigo o con el apoyo técnico de la plaza comunitaria.

Ahora vamos a revisar paso por paso las actividades que realiza el aplicador de sede permanente.

El proceso de aplicación inicia cuando un educacndo llega a la sede permanente solicitando presentar un examen en línea. Como primer paso debes solicitarle que se identifique, y si ha estado estudiando un módulo solicita sus evidencias completas para que tenga derecho al examen. La identificación y revisión de evidencias se lleva a cabo de la forma tradicional.

Si es la primera vez que el educando solicita exámenes en línea, debe presentar alhún documento que permita registrarlo y verificar que su RFE sea correcto, ya que es a través del RFE que se lleva a cabo la actualización de la información del educando en el SASA. También es importante que tenga una cuenta de correo electrónico, ya que es ahí donde le llegará la información de su usurio y contraseña.

Si es un educando que ya ha presentado exámenes en línea anteriormente solicítale su número de matricula.

## INSCRIPCIÓN DE EXÁMENES A EDUCANDOS

Para inscribir a un nuevo educando, se debe seleccionar la opción "Inscripción de Exámenes a Educandos" y posteriormente dar clic en "registro de un nuevo educando".

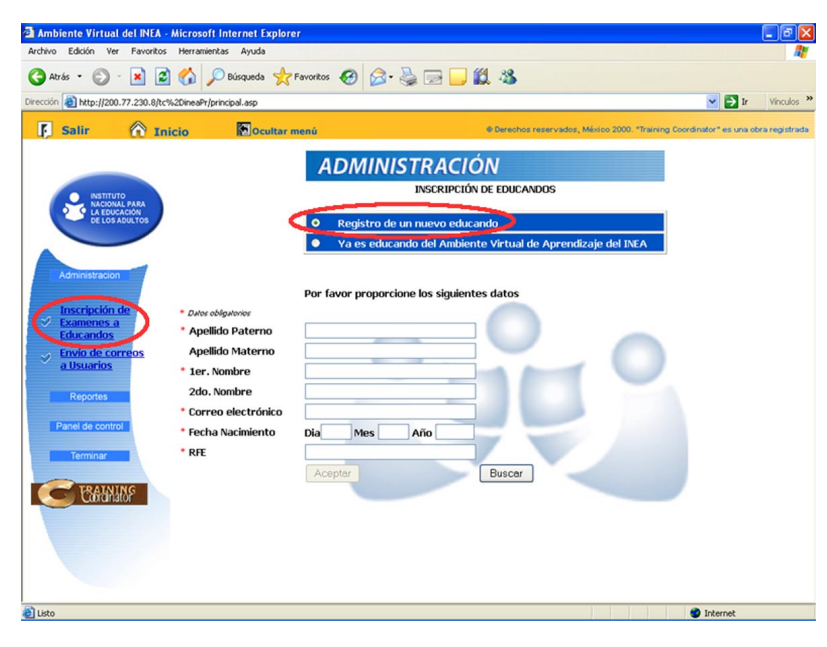

Al llenar todos los datos del educando, se generará automáticamente el RFE sin embargo es importante siempre cerciorarse que sea correcto.

|                   |                      | Por favor proporcione los siguientes | s datos |
|-------------------|----------------------|--------------------------------------|---------|
| Inscripción de    | * Datos obligatorios |                                      |         |
| Educandos         | * Apellido Paterno   | HERNANDEZ                            |         |
| Envío de correos  | Apellido Materno     | FIGEROA                              |         |
| <u>a Usuarios</u> | * 1er. Nombre        | HECTOR                               | A 8-1   |
| Reportes          | 2do. Nombre          | BENJAMIN                             |         |
|                   | * Correo electrónico | hbenjamin@conevyt.org.mx             |         |
| Panel de control  | * Fecha Nacimiento   | Dia 22 Mes 07 Año 1982               |         |
| Terminar          | * RFE                | HEFH820722LZ5                        |         |
|                   |                      | Aceptar                              | Buscar  |
| C BAINING         |                      |                                      |         |

Cuando el educando ha presentado exámenes con anterioridad, se debe seleccionar la opción: "ya es educando del ambiente virtual de aprendizaje del INEA" y escribir claramente la matrícula que le fue asignada para verificar que sea el nombre del educando.

| ADMINISTRACIÓN                                                                                | Terifica Datos - Diálogo Web                                                                                 |                                                                                | 2                                                     |
|-----------------------------------------------------------------------------------------------|----------------------------------------------------------------------------------------------------|--------------------------------------------------------------------------------|-------------------------------------------------------|
| INSCRIPCION DE EDUCANDOS                                                                      | Reporte                                                                                                    | de Datos del Usuario                                                           |                                                       |
| Registro de un nuevo educando     Va es educando del Ambiente Virtual de Aprendizaje del INEA | Estos datos corresponden al educ<br>usuario es el correcto, da click en<br>para no registrar cursos y/o exám | ando registrado con la m<br>Aceptar y en caso contra<br>ienes a este educando. | atricula tecleada. Si el<br>ario da click en Cancelar |
|                                                                                               | Hombre Educando                                                                                              | NFC                                                                            | Matricula                                             |
| Matricula: 0F00001105<br>Aceptar Cencelor                                                     | [ Aces                                                                                                    | tor Concelor                                                                   | J.                                                    |
|                                                                                               | http://200.77.230.8/tc%/2DinesPr/Instal                                                                      | pcion/control sa 🔿 Internet                                                    | •                                                     |

Ya registrado o seleccionado el educando, aparecerá una pantalla donde se debe elegir en cursos y/o exámenes en general. En ubicación o medio el nombre de la plaza Comunitaria, después presionar en el botón buscar para ver la lista de los exámenes disponibles en la plaza.

| reprogramment and an and a second second                                                                                                    | iter/per mogradi a sig                                                                                                    |                                                                                                    |                                              | <b>× D</b> >       |
|----------------------------------------------------------------------------------------------------|----------------------------------------------------------------------------------------------------|----------------------------------------------------------------------------------------------------|----------------------------------------------|--------------------|
| ir 🕜 Inicio                                                                                                    | Coultar menú                                                                                                    | To Derivatives reconvertices, Mis-                                                                                                    | in: 2000 Therap Dea                          | d rolar Tex and    |
|                                                                                                    |                                                                                                    | Colakos   Pagaro Re curcelo)                                                                                                    |                                              |                    |
| ANDITIONEL<br>MACONINALI PARA<br>LA EDUCACIÓN<br>DE LOS ADIATOS                                                                                                    | ou y/o Dofinanas :<br>actin a modie: ARBNAL7, 3                                                                                                    | EKÄNENES EN GEHERAL 🤘<br>behistimusen 54 Gebrie Armai 45 Sección 🤟                                                                                                    |                                              |                    |
|                                                                                                    |                                                                                                    |                                                                                                    |                                              |                    |
| sitaton .                                                                                                    |                                                                                                    |                                                                                                    |                                              |                    |
| ips idea die                                                                                                    | Para insportizione dein del consulta de establi<br>Mangas las eurossis las que deses interfaires en                                                                                                    | ido composidente:<br>a columno "Eclacionar" o para continuar proxiana el polón                                                                                                    | "Acaderac" on Is parts inf                   | la er es la prigra |
| and as                                                                                                    |                                                                                                    | mais                                                                                                    | Herutio                                      | Selectorer         |
| a the surgering                                                                                                    | LENK VESCHIRDE, EXAMEN FINAL                                                                                                    |                                                                                                    | VA                                           |                    |
| uarios                                                                                                    | STREET FER, EXAMEN FUNAL                                                                                                    |                                                                                                    | N/A                                          |                    |
|                                                                                                    | NAMES A ESCRIPTER, EXAMENDING                                                                                                    |                                                                                                    | VA                                           |                    |
| porties                                                                                                    | HADLANDO SE ENTENDE LA CENTE, ENAM                                                                                                    | EN EDINA                                                                                                    | VA                                           |                    |
|                                                                                                    |                                                                                                    | 41                                                                                                    | N/A                                          |                    |
| A DECEMBER OF THE OWNER OF THE OWNER | PARA LEDUCE APPENDIENDI, EXAMENTIS                                                                                                    | AN CONTRACTOR OF CONTRACTOR OF |                                              |                    |
| de control                                                                                                    | MATCHATICAS PARA IMPICAR, CRAMEN ED                                                                                                    | uwa.                                                                                                    | VA                                           |                    |
| de control<br>mátor                                                                                                    | MARA TELEVIS AMERICAN DU LINAMEN ED<br>MATEMATIKAS DADA IMPEZAR, CKAMEN<br>LOS NÉMEROS, CKAMEN ED-AL                                                                                                    | TYNL                                                                                                    |                                              |                    |
| dia control<br>mátor                                                                                                    | PARA TELEVIER AMERICARINO EXAMINE TO<br>METCHÁTICAS DARA CHECCAR, COMER-<br>LOS NÚMEROS, COMERCIPIAL<br>CURITAS ÚTELES, COMERCIPIAL                                                                                                    | THE                                                                                                    |                                              |                    |
| de control<br>mittor                                                                                                    | PMA, LEMIR ANDRODONOD, KOAMEN ED<br>MATEMÀTICAS DASA DESERVACIÓN COMPEN-<br>LOS MÉRICAS, CRAENE (LEMI<br>C. REVIAS ÉTELES, DEAMENTEMAS,<br>LEMIRAS Y MERICAS, DEAMENTEMAS,                                                                                                    | 1564                                                                                                    |                                              |                    |
| de control<br>métor<br>CRAINIME                                                                                                    | MART LEADER AMERICANICAL CAMES ED<br>METCHATERAS DATA DISCISLO, CAMES,<br>LOS INFERES, EXAMINETIMA<br>CAMESA VIENTAS Ó TRES, EXAMINETIMA<br>COMPANY VIENTAS A DISCUSSION DISA                                                                                                    | 1964                                                                                                    |                                              |                    |
| de control<br>mator<br>BANNE                                                                                                    | INTERATORIA ADDRESSIONED, EXAMINE DE<br>SATEMATICAS PARA DEDERAS, CAMPER-<br>LOS INFORMES, EXAMINE FINAL<br>CARPTAS ÉTRES, EXAMINE FINAL<br>CARPTAS ÉTRES, EXAMINE FINAL<br>DEDERAS Y MODELESAS, EXAMINE FINAL<br>DESERVACIÓN Y SOÁTCAS, EXAMINE FINAL                                                                                                    | 4.<br>ML                                                                                                    |                                              |                    |
| dia control<br>mailar<br>BANNNE                                                                                                    | INTERNA LEADER AFRIKACIONED, EXAMINE DE<br>SATUPATICAS DADA DESERVA CIGARDO.<br>LOS INFORMOS, EXAMINE TONA<br>CURITAS ÚTILES, EXAMINE TONA<br>CURITAS UTILES, EXAMINE TONA<br>DESERVACIÓN Y DESERVACIÓN CONTRA LOS<br>PERCENCEON Y DESERVACIÓN DESERVE<br>TRACECIÓNES Y DESERVACIÓN DESERVE<br>DESERVECTORES Y DESERVACIÓN DESERVE TEN                                                                                                    | Стак<br>4<br>ал                                                                                                    |                                              |                    |
| də rəverəl<br>Traflar<br>BRANNINS                                                                                                    | NARY TAXABLE PARALEPISED CAMES TO<br>SATENISTICA PARA DESCRIPTION<br>CONSTRUCTION OF A DESCRIPTION<br>CONSTRUCTION OF A DESCRIPTION<br>CONSTRUCTION OF A DESCRIPTION<br>CONSTRUCTION OF A DESCRIPTION<br>CONSTRUCTION OF A DESCRIPTION<br>CONSTRUCTION OF A DESCRIPTION<br>CONSTRUCTION OF A DESCRIPTION<br>CONSTRUCTION OF A DESCRIPTION<br>CONSTRUCTION OF A DESCRIPTION                                                                                                    | 4<br>4<br>4<br>4                                                                                                    |                                              |                    |
| da control<br>melor<br>CANUNE                                                                                                    | THE TABLE ADDRESS OF LAND CARD                                                                                                    | k                                                                                                    | VA<br>VA<br>VA<br>VA<br>VA<br>VA<br>VA<br>VA |                    |
| dia sontoni<br>mereor<br>ERANNES                                                                                                    | чила пошка планескато су холист на<br>застенатася на предела сложена<br>са забезва, самена тама,<br>самота са пата, комистика,<br>самота са пата, комистика,<br>самота са пата, комистика,<br>реконски са пата, комистика,<br>реконски са пата, комистика,<br>реконски са пата, комистика,<br>реконски са пата, комистика,<br>самота са пата, комистика,<br>самота са пата, самота тама<br>самота са пата, самота тама<br>самота са пата, самота тама<br>самота са пата, самота тама | 2004<br>2004<br>2004<br>2004<br>2004<br>2004<br>2004<br>2004                                                                                                    |                                              |                    |

Para seleccionar un examen se debe dar clic al lado derecho del nombre en el recuadro de la columna SELECCIONAR y posteriormente dar clic en el botón "inscribirse".

| Cursos y/o Exámenes ;                                                                                           | CURSOS y/o EXÁMENES EN CENERAL                          |     |          |
|----------------------------------------------------------------------------------------------------|---------------------------------------------------------|-----|----------|
| UDICACIÓN<br>S ADULTOS                                                                                          | ARENAL 7, Xochistiahusca 54 Colonia Arenal 4e Sección 💌 |     |          |
| on the second second second second second second second second second second second second second second second |                                                         |     |          |
| SER JUVEN, EX                                                                                                   | PTEN FINAL                                              | N/A |          |
| a sexual IDAD J                                                                                                 | UVENIL, EXAMEN FINAL                                    | N/A | <u> </u> |
| IAGUAS CON LI                                                                                                   | AS ADICCIONESI, EXAMEN FINAL                            | N/A |          |
| orreos PRODUCIR Y C                                                                                             | DISERVAR EL CAMPO, EXAMEN FINAL                         | N/A |          |
| ESPAÑOL PRO                                                                                                    | EDÉUTICO, EXAMEN FINAL                                  | N/A |          |
| MATEMÁTICA                                                                                                    | PROPEDÉUTICO, EXAMEN FINAL                              | N/A |          |
| BIENGLAS NAT                                                                                                    | URALES PROPEDÉUTICO, EXAMEN FINAL                       | N/A | V        |
| CIENCIAS SOC                                                                                                    | IALES PROPEDÉUTICO, EXAMEN FINAL                        | N/A |          |
| MI NEGOCIO, E                                                                                                   | XAMEN FINAL                                             | N/A |          |
| DIAGNOSTICO                                                                                                    | SEGUNDA SESION, EXAMEN DIAGNÓSTICO                      | N/A |          |
| DIAGNOSTICO                                                                                                    | TERCERA SESION, EXAMEN DIAGNÓSTICO                      | N/A |          |
| ING                                                                                                    | CUARTA SESION, EXAMEN DIAGNÓSTICO                       | N/A | -        |
| DIAGNOSTICO                                                                                                    |                                                         |     |          |

Es importante comentar que en la columna de horario aparece N/A ya que en las sedes permanentes no existen horarios de aplicaciónpor exame. La aaplicación es de horario abierto de acuerdo a las necesidades de los educacandos.

Una vez que presionas inscribirse te aparece una pantalla donde podrás confirmar o borrar el registro que acabas de realizar. Si deseas seleccionar otro examen para el mismo educando puedes hacerlo dando clic en el botón regresar a seleccionar.

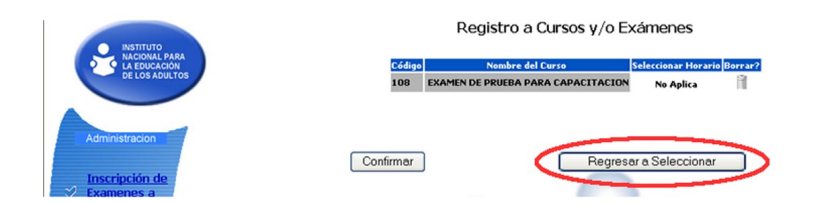

Al confirmar el registro, el sistema genera un registro de inscripción, la cual además de aparecer en pantalla se envía automáticamente al correo del educando.

|                                                                                         |                                                                                                    | RECIBO DE INSCRIPCIÓN                                                                                                    |
|-----------------------------------------------------------------------------------------|----------------------------------------------------------------------------------------------------|----------------------------------------------------------------------------------------------------|
| El Usuario con d                                                                        | atos:                                                                                                    |                                                                                                    |
| Nombre:                                                                                 | EMILIANO CONTRERAS HERRE                                                                                                    | R                                                                                                    |
| E-mail:                                                                                 | mparrilla@inea.gcb.mx                                                                                                    |                                                                                                    |
| RFE:                                                                                    | COHE700101T78                                                                                                    |                                                                                                    |
| Esta inscrito a l                                                                       | os siguientes cursos:                                                                                                    |                                                                                                    |
|                                                                                         | Curso                                                                                                    | Sede Fecha Horario                                                                                                    |
| EXAM                                                                                    | IN DE PRUEBA PARA CAPACITACIÓN                                                                                                    | CENTRO DE DESARROLLO SOCIAL SAN SIMÓN 38 04/07/2005 No Aplica                                                                                                    |
|                                                                                         | -                                                                                                    |                                                                                                    |
| Matrícula<br>Contraseña                                                                 | :: DF02005379<br>:: 90306LT9                                                                                                    |                                                                                                    |
|                                                                                         |                                                                                                    |                                                                                                    |
| IMPORTANTE: En<br>que acceda al A                                                       | ta contraseña es provisional y de<br>mbiente Virtual del INEA.                                                                                     | eberá cambiarla dentro de los primeros 5 días a partir de la primera v                                                                                                    |
| IMPORTANTE: Es<br>que acceda al A<br>IMPORTANTE: In<br>podrá utilizar es<br>información | ta contraseña es provisional y de<br>mbiente Virtual del INEA.<br>Iprima esta hoja, ya que será la ú<br>ocasiones futuras si desea inscr           | iberá cambiarla dentro de los primeros 5 días a partir de la primera v<br>inica forma de acceder a su información o a los cursos. Su matricula l<br>ibirse nuevamente a los cursos, evitando volver a capturar toda esta               |
| IMPORTANTE: Es<br>que acceda al A<br>IMPORTANTE: In<br>podrá utilizar es<br>información | ta contraseña es provisional y de<br>mbiente Virtual del INEA.<br>prima esta hoja, ya que será la ú<br>ocasiones futuras si desea inscr<br>insprmr | iberá cambiarla dentro de los primeros 5 días a partir de la primera v<br>inica forma de acceder a su información o a los cursos. Su matricula la<br>fibirse nuevamente a los cursos, evitando volver a capturar toda est:<br>Terminor |

Esta constancia se debe imprimir para entregarla al educando, ya que contiene la matrícula y contraseña necesaria para que pueda acceder al examen.

Para salir de esa sección ó registrar a un nuevo educando, haz clic en terminar.

## ENVIO DE CORREOS A USUARIOS

Se puede enviar un recordatorio con la información de la matricula y contraseña, a los educandos.Esta opción la tienes dentro de la sección administración.

| chivo Edición Ver Favor                                                                                                    | tos Herramientas Ayuda         |                                                     |                                                                                                    |
|----------------------------------------------------------------------------------------------------|--------------------------------|-----------------------------------------------------|----------------------------------------------------------------------------------------------------|
| Atrès • 🔘 · 🖹                                                                                                    | 🗟 🚮 🔎 Búsqueda                 | 👷 Favorites 🔗 🔗 🍓 🚍 🛄 🇱 🦓                           |                                                                                                    |
| ección 🔊 http://148.223.215                                                                                                    | 116/bt %2DineaPriorincipal.asp |                                                     | V 🔁 Ir                                                                                                    |
| - 0                                                                                                    |                                |                                                     |                                                                                                    |
| Salir 🕜                                                                                                    | Inicio Cul                     | Lar menú Ø Derechos reservados, México 2000         | "Training Coordinator" es una c                                                                                                    |
|                                                                                                    |                                | ADMINISTRACIÓN                                      |                                                                                                    |
|                                                                                                    |                                | ADMINISTRACION DE USUARIOS                          |                                                                                                    |
| ACIONAL PARA                                                                                                    |                                |                                                     |                                                                                                    |
| DE LOS ADULTOS                                                                                                    | Exposeda aspecífica:           | *                                                   |                                                                                                    |
|                                                                                                    |                                | <b>N</b> ILLAND AND AND AND AND AND AND AND AND AND |                                                                                                    |
|                                                                                                    |                                |                                                     | 15 16 17 18 19 20 21 22 1                                                                                                    |
| Administracion                                                                                                    | DEPODIOHEES                    | RAMBREZ GALAZ HUSO BERNANDO                         |                                                                                                    |
|                                                                                                    | DEPO2004569                    | GONZALEZ GUTTERREZ CARLOS FERMANDO                  |                                                                                                    |
| Inscripción de                                                                                                    | DEPR03004571                   | HERNANDEZ ISLAS JUAN CARLOS                         |                                                                                                    |
| Section 2015                                                                                                    | DFP03004875                    | GONZALEZ CONTRERAS JUAN CARLOS                      |                                                                                                    |
| Contractor of the local division of the local division of the loca | DEP00004577                    | FLORES ROA MARIA LUESA                              |                                                                                                    |
| a lisuarios                                                                                                    | DEPO1004607                    | MENDEZ ARTAS AURREDO                                |                                                                                                    |
|                                                                                                    | DEP00004609                    | IDMENEZ ALVAREZ ANGELINA                            |                                                                                                    |
| Reportes                                                                                                    | EFP03004510                    | LUZ NOLASCO FATRICIA                                |                                                                                                    |
| THE IS THE                                                                                                    | DEP00004611                    | NEXT SERVIA SOFTA                                   |                                                                                                    |
| Pranet de control                                                                                                    | DEP03004512                    | SOLORIO ROSAS MARIA DE LOS ANGELES                  |                                                                                                    |
| Terminar                                                                                                    | DEFE03004655                   | MEJORADA CORTES SOCORRO                             |                                                                                                    |
|                                                                                                    | DEPO1004660                    | LARA QUENTERO LAURA FELISA                          |                                                                                                    |
| TRAINING                                                                                                    | DEPO1004270                    | FEREZ JUAREZ ORLANDO                                | and the second second sec |
| Currator                                                                                                    | DEFE01004880                   | CU ESFEXO JANETH DEL CARMEN                         |                                                                                                    |
|                                                                                                    | T DEPO2004201                  | FONSECA OROZGO NORMA                                |                                                                                                    |

Se puede utilizar el buscador para localizar más rápidamente a un educando. Una vez que se tiene identificado, da clic en el icono de sobre para visualizar los datos y posteriormente selecciona *enviar e-mail* en ese momento el sistema en automático enviará el correo al educando.

|                     | ADMINISTRACIÓN                                                                                                    |
|---------------------|----------------------------------------------------------------------------------------------------|
|                     | ENVIO DE E-MAIL A USUARIOS                                                                                                  |
| Nombre:             | PEREZ JUAREZ ORLANDO                                                                                                    |
| El Objetivo de este | E-Mal es enviar al Usuario un recordatoria acerca de su Nombre de Usuario y Contraseña para accesar a Training Coordinator. |

## OBTENCIÓN DE CLAVES DE ACCESO

Ya registrado el educando en el examen, como segundo paso, el aplicador de sede permanente deberá obtener las claves de acceso para validar a los educandos dentro del examen.

Las claves de acceso son una medida de seguridad con la cual el aplicador avala a quellos educandos que cumplieron con los requisitos de inscripción al examen. Estas claves sólo serán válidas en el momento de la aplicación, caducando una vez que ésta se termine.

Para obtenerlas, en la sección de Reportes, selecciona la opción "claves de acceso a examen de educandos por plaza" a continuación te aparecerá en pantalla la(s) plaza(s) donde estas asociado como aplicador de sede permanente.

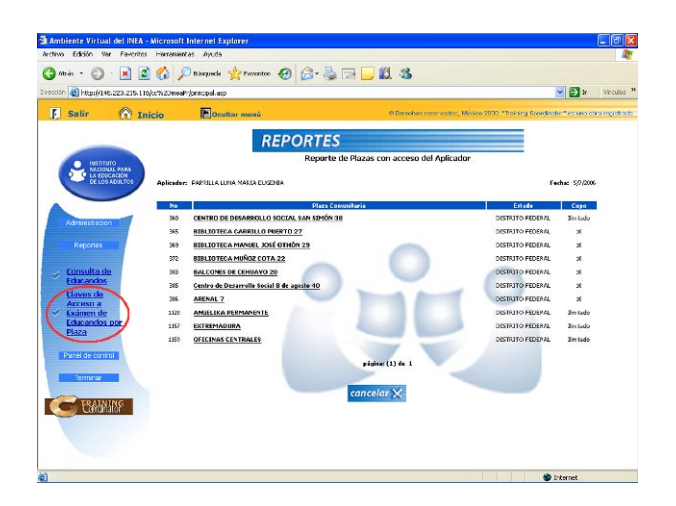

Debes dar clic en el nombre de la plaza donde se llevará a cabo la aplicación, aparecerá una pantalla con dos opciones de reporte: Exámenes por iniciar y Educandos inscritos.

Seleccionando Exámenes por Iniciar el sistema te mostrará el listado de los exámenes que están registrados y listos para acceder a ellos.

|                      | REPORTES                                                                                   |                 |
|----------------------|--------------------------------------------------------------------------------------------|-----------------|
| Aplicador:           | PARRILLA LUNA MARIA EUGENIA                                                                | Fecha: 5/7/2006 |
| Plaza 386 :          | ARENAL 7                                                                                   |                 |
| Dirección:           | Xochisilahuaca 54 Colonia Arenal 4a Sección C.P., Venustiano Carranza, Venustiano Carranza |                 |
| Seleccione la opción | por la cual desea generar el reporte: Exómenes por iniciar                                 | Ver Reporte     |
|                      | cancelar 🗙                                                                                 |                 |

Al dar clic sobre el nombre del examen, el sistema te mostrará los nombres, claves de autorización y password de los educacndos inscritos. Estos datos son los que se ingresan al sistema en el momento de la aplicación para validar el examen.

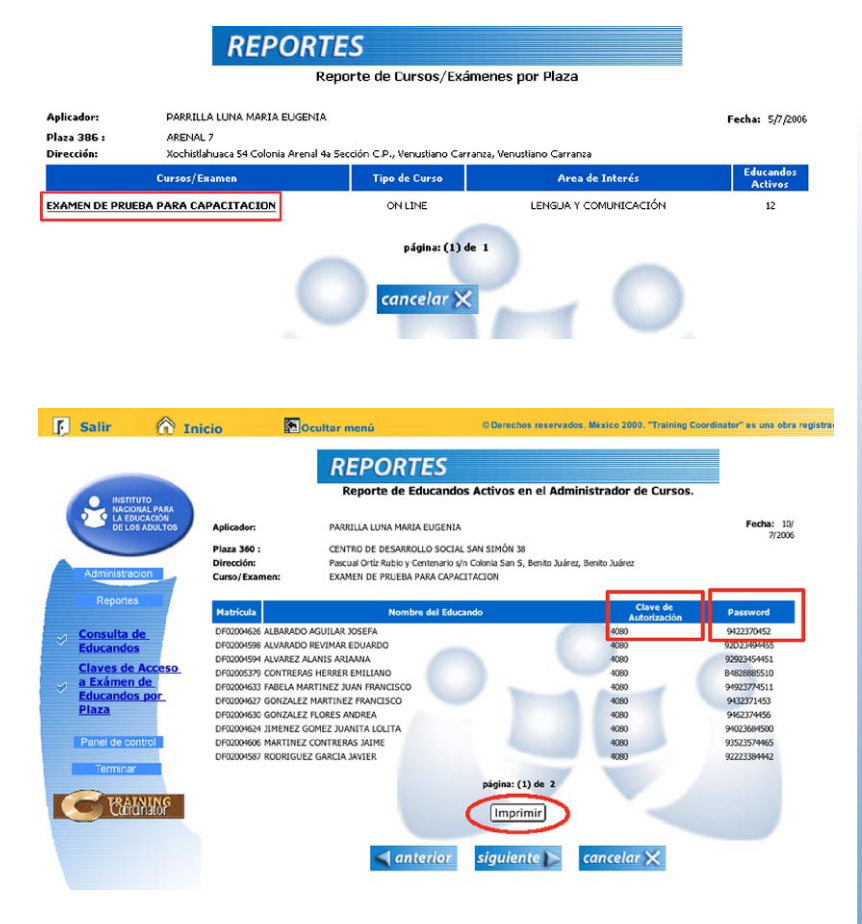

Por ser una información muy importante te sugerimos imprimir el reporte de las claves para evitar errores al momento de ingresarlas.

La opción de reporte de educandos inscritos muestra el listado de los educandos que han sido inscritos en algún examen en la plaza. Los datos que se visualizan son: número de folio, nombre del educando, matrícula y contraseña, nombre del examen que se va a presentar, número de usuario de autorización y por seguridad el password en asteriscos.

| mbiente Virtual del INEA - Mic                     | rosoft Internet Explorer                                                                      |                       |                                                                                                    |                                       |                  |                       |               |
|----------------------------------------------------|-----------------------------------------------------------------------------------------------|-----------------------|----------------------------------------------------------------------------------------------------|---------------------------------------|------------------|-----------------------|---------------|
| Auto - 🔊 - 💽 🔊 🥔                                   | N Oninget Actuation (C)                                                                       |                       |                                                                                                    |                                       |                  |                       |               |
| Mras · 🕑 · 💽 💌 🕻                                   | Disqueda X ravonos                                                                            | <b>2</b> . <b>3</b> E |                                                                                                    | -40                                   |                  |                       |               |
| ción @ http://148.223.215.116/kc%                  | 2DineaPr/principal.asp                                                                        |                       |                                                                                                    |                                       |                  | ≥ ≥                   | Ir Vina       |
| Salir 🕅 Inicio                                     | Ocultar menú                                                                                  |                       | ۲                                                                                                    | Derechos reservados, México 2000      | 0. "Training Coo | ordinator" es u       | na obra regi: |
|                                                    | REPC                                                                                          | RTES                  |                                                                                                    |                                       |                  |                       |               |
| INSTITUTO                                          |                                                                                               | Reporte de            | Educandos I                                                                                                 | nscritos a Exámenes.                  |                  |                       |               |
| DE LOS ADULTOS<br>PL<br>DE LOS ADULTOS<br>PL<br>DE | Aplicador: PARRILLA LUNA MA<br>Plaza 360 : CENTRO DE DESAN<br>Dirección: Pascual Orté Rubio y |                       | NRTA RUGENTA.<br>1801LO SOCIAL SAN SIMÓN 10<br>Y Cintenurio 3th Colonia Sun S, Denilo Juírez, Benilo Juírez |                                       |                  | Fechar 5/7/2006       |               |
| Administracion                                     | Folio Nombre Educandos                                                                        | Matrícula             | Centraseña                                                                                                  | Examen                                | Horario          | Usuario<br>Autorizado | Passwere      |
| Reportes 01                                        | 103 1756 RODRIGUEZ GARCIA JAVIER                                                              | DF02034587            | 703Q5NU7                                                                                                    | EXAMEN DE PRUEBA PARA<br>CAPACITACION | No Aplica        | 4030                  | ******        |
| Consulta de 01                                     | 1031822 ALVAREZ ALANIS ARIAANA                                                                | DF02034594            | 403Q5NV4                                                                                                    | EXAMEN DE PRUEBA PARA<br>CAPACITACION | No Aplica        | 4090                  |               |
| Educandos<br>Claves de                             | 031863 ALVARADO REVIMAR EDUARDO                                                               | DF02034598            | 803Q5NV8                                                                                                    | EXAMEN CE PRUEBA PARA<br>CAPACITACION | No Aplica        | 4080                  | ******        |
| Acceso a<br>Exámen de                              | 031947 MARTINEZ CONTRERAS JAIME                                                               | DF02004606            | 603Q50M6                                                                                                    | EXAMEN DE PRUEBA PARA<br>CAPACITACION | No Aplica        | 4080                  | ******        |
| Educandos por<br>Plaza 01                          | 0032028 GUTIERREZ ACEVES MARGARITA                                                            | 2004621               | 103Q5001                                                                                                    | EXAMEN DE PRUEBA PARA<br>CAPACITACION | No Aplica        | 4030                  | ******        |
| Panel de control                                   | 1032051 JIMENEZ GOMEZ JUANITA LOLITA                                                          | DF02034624            | 403Q5004                                                                                                    | EXAMEN DE PRUEBA PARA<br>CAPACITACION | No Aplica        | 4030                  | *******       |
| Terminar                                           | 032369 SANCHEZ PEREZ ANTONIO                                                                  | DF02004625            | 583Q5005                                                                                                    | EXAMEN DE PRUEBA PARA<br>CAPACITACION | No Aplica        | 4080                  | *******       |
| 01                                                 | 032377 ALBARADO AGUILAR JOSEFA                                                                | DF02034626            | 683Q5006                                                                                                    | EXAMEN DE PRUEBA PARA<br>CAPACITACION | No Aplica        | 4080                  | ******        |
| Containaitor ou                                    | 002005 GONZALEZ MARTINEZ FRANCISCO                                                            | DF02034627            | 783Q5007                                                                                                    | EXAMEN DE PRUEBA PARA<br>CAPACITACION | No Aplica        | 4030                  | *****         |
| 01                                                 | 002119 GONZALEZ FLORES ANDREA                                                                 | DF02004630            | 003Q5OF9                                                                                                    | EXAMEN DE PRUEBA PARA<br>CAPACITACION | No Aplica        | 4030                  | *****         |
|                                                    |                                                                                               |                       | Imprin                                                                                                    | nir                                   |                  |                       |               |
|                                                    |                                                                                               |                       |                                                                                                    |                                       |                  | Contract and          |               |

#### CONSULTA DE EDUCANDOS

Pudes visualizar reportes de los educandos registrado. En la sección REPORTES, da clic en la opción "consulta de educandos", a continuación debes ingresar el número de folio de inscripción o la matrícula del educando para que el sistema te muestre la información que deseas consultar.

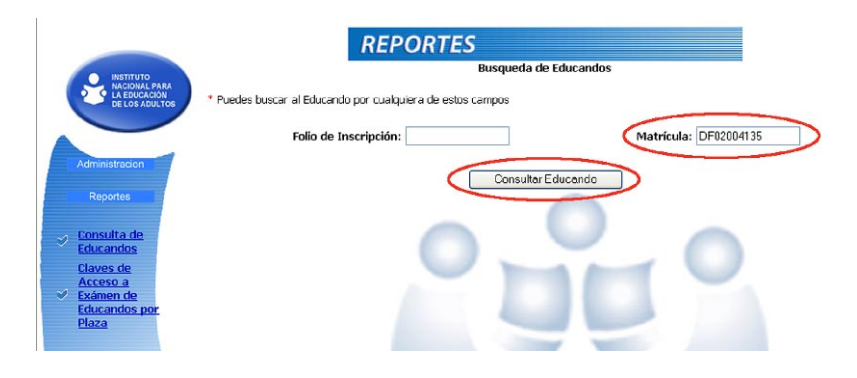

Una vez encontrado al educando, el sistema despliega un reporte con el nombre del educando, el folio de inscripción, el número de matrícula y su contraseña.

| tos del Educando      |                                                                   |
|-----------------------|-------------------------------------------------------------------|
| Nombre del Educando:  | JACINTO RAMON GALIA BUENAVISTA                                    |
| Folio de Inscripción: | 01008226                                                          |
| No. de Usuario:       | DF02004135                                                        |
| Contraseña:           | 503Q5JP5                                                          |
| Curs                  | o Horario                                                         |
| EXAMEN DE PRUEBA PA   | RA CAPACITACION DE 29/08/2005 A 29/08/2005 :DE 10:00 A 12:00 HR5. |
|                       |                                                                   |